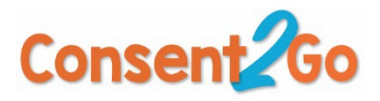

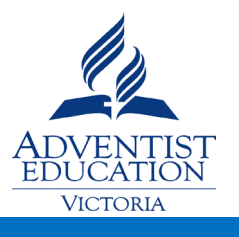

# **Rollout Tips & FAQ**

# **Approval of schools Excursions – Annual Planning**

- Education Outside the Classroom Activities must be approved by the appropriate bodies, as outlined in the table below. (Please refer to ETOC Policy for more information)
- Schools to submit an annual calendar of planned EOTC activities to ASVEDCOM prior the commencement of Term 1 each year.

| Excursion Type                                      | Approving Body              | Notification prior to activity |
|-----------------------------------------------------|-----------------------------|--------------------------------|
|                                                     |                             | to Education Director          |
| Overnight excursions                                | ASV                         | 4 Weeks                        |
| Interstate and International visits                 | ASV                         | 8 Weeks                        |
| <ul> <li>Schools not to book air</li> </ul>         |                             |                                |
| tickets before obtaining an                         |                             |                                |
| approval from the Education                         |                             |                                |
| Director                                            |                             |                                |
| Day excursions/Incursions                           | School Principal /Delegate  | 2 Weeks                        |
| High Risk Excursion (regardless of                  | ASV                         |                                |
| duration of time)                                   |                             |                                |
| <ul> <li>Prohibited activities: Refer to</li> </ul> |                             |                                |
| RMS Alerts and School                               |                             |                                |
| Personal Accident Insurance                         |                             |                                |
| Policy                                              |                             |                                |
| Low and Medium Risk Excursions                      | School Principal / Delegate |                                |

# **Creating an event**

New Calendar Event 🗄

New Event +

**New Calendar Event** – allows school administration to put placeholders in the Event area for important school dates. This might include School Holidays, Excursion free weeks, Exam periods or Staff Development Days. If an event organiser, then adds an event that clashes with one of these events, it is flagged in the Proposal as being a conflict. The event can still be created, but it raises awareness for the organiser and approvers.

|                                 |                        |            |          | [ |
|---------------------------------|------------------------|------------|----------|---|
| Where at School 🕚               | Oval                   |            |          |   |
| Is Transport Required?          | Yes                    |            |          |   |
| Conflict with Calendar<br>Event | Staff Development Days |            |          |   |
| Date                            | Wednesday 01/02/20 🔗 💾 | Start Time | hh:mm am | 0 |
|                                 |                        | End Time   | hh:mm am | Ø |

By comparison, the **New Event** allows a staff member to create an excursion, camp or incursion.

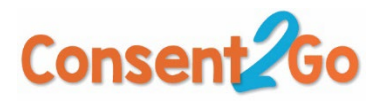

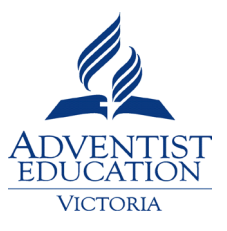

# Your Events & Excursions in a Nutshell

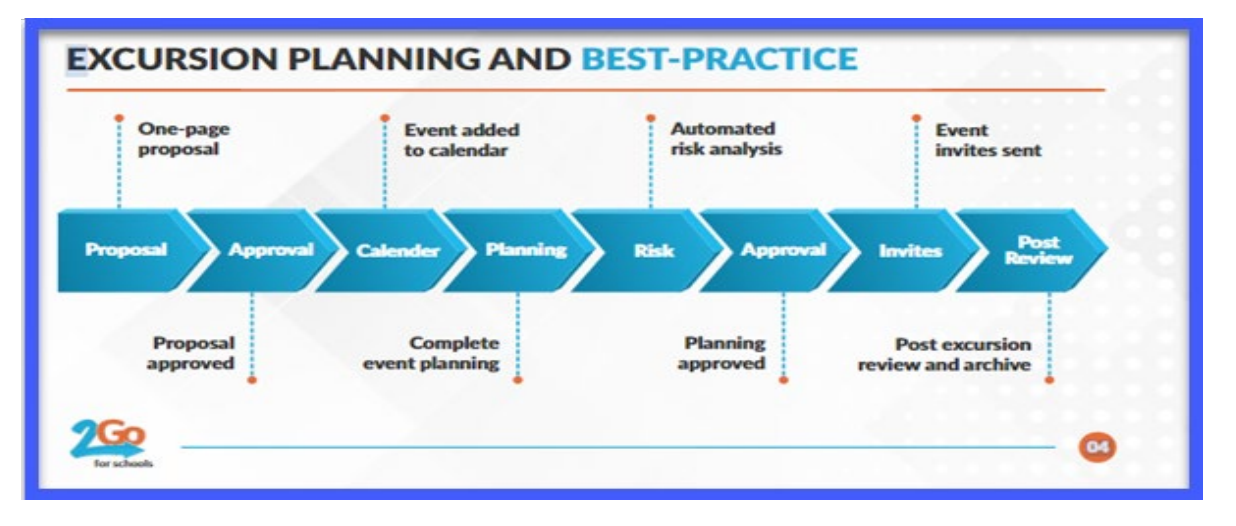

- 1. Submit your trip proposal
- 2. Your trip proposal will be reviewed and approved by the relevant approver
- 3. You don't need to wait for the proposal to be approved. You can go ahead and start your planning phase

| E>         | cursion Planning - ( | Challenge Day - Wate        | Summary 📃                 | View Proposal 🥱       |                         |  |  |
|------------|----------------------|-----------------------------|---------------------------|-----------------------|-------------------------|--|--|
| PLACES     | Region               | Accommodation               | Activity and<br>Transport | Emergency             | Itinerary               |  |  |
| PEOPLE     | Students             | Staffing and<br>Supervision | Transport<br>Management   | External<br>Providers | Parent<br>Communication |  |  |
| SUPPORTING | Settings             | \$<br>Budget                | Document<br>Summary       | Risks                 | Approval                |  |  |

- 4. You will need to wait until notified that your trip proposal and planning have been approved by the relevant approvers
- 5. Once you obtain the proper approval, now you will be able to invite students and groups to your event. This will trigger communication with parents. Parents will indicate the attendance of their child(ren) via using their C2G App. Even organiser(s) will be able to check who is coming and send reminders/updates accordingly.

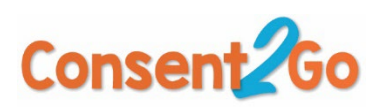

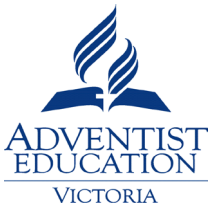

| Surf Camp                          | urf Camp 🔋 View Medical Summary 🕴 View Planning 🧕 |                                     |                                 |                              |                    |                             |                     |  |  |  |  |  |
|------------------------------------|---------------------------------------------------|-------------------------------------|---------------------------------|------------------------------|--------------------|-----------------------------|---------------------|--|--|--|--|--|
| 1. Excursion                       | 2. Settings                                       | 3. Invitation                       | s 4. Sum                        | mary 5. Att                  | endance            | 6. Review                   | 2                   |  |  |  |  |  |
| No Response: 7<br>Sort by LastName | Attending: 2                                      | Not Attending: 1<br>as aiready past |                                 |                              | E Forms 🗸 🖥        | Reminders 🧠                 | Message 🕿           |  |  |  |  |  |
| CARAMEL<br>Caimen<br>BLUE          | CARAMEL<br>Coco<br>Blue                           | CARAMEL<br>Cooke<br>Blue            | INGLEDEW<br>Dudley<br>Lion<br>Ø | Poppins<br>Paddy<br>Modfalot | William<br>William | Winch<br>Cherraine<br>12.07 | AAStudent<br>AATest |  |  |  |  |  |
| JOESTAR<br>Jonathan<br>            | James<br>Jambo<br>                                | -                                   | Ø <b>0</b>                      |                              |                    |                             |                     |  |  |  |  |  |

6. After conducting each event/excursion, conduct a post review for areas of improvement and learned lessons.

# Hints on the Proposal & Planning Section

- Location Manager (within Emergency pane in Planning) is the area where staff can enter details of who oversees a particular location associated with an activity. For example, this might be a Camp Manager responsible for maintenance of the camp facilities, or an Education Officer at a Zoo that is providing a guided tour. This also used for the "relief manager" who could be contacted for any emergency while he/she performing duties on campus. This has to be provided for any kinds of activities regards of the level of risk of the activity.
- Relief Required (within the Proposal area) flags for the school if a particular teacher or group of teachers requires a relief teacher to cover their classes while they are on an excursion. An example might be a high school science teacher taking Year 12 Biology students out to an event, and so is not able to teach their Year 11 and Year 10 classes for that day. By ticking yes, and adding information will generate a notification that is sent to the school's Relief Coordinator so that they are advised to plan for this activity. The Notification must be subscribed to within the System User area of the system.

When clicking each tile/tab, a window like the screenshot will open. Make sure to tab on "Edit" to open up that specific section and fill out the fields accordingly.

| PLACES | Region                                                                                                    | Accommodation      | Activity and<br>Transport | Emergency  | Itinerary       |        |  |  |  |  |  |  |  |
|--------|----------------------------------------------------------------------------------------------------|--------------------|---------------------------|------------|-----------------|--------|--|--|--|--|--|--|--|
|        | Region       ■ Show Me         Image: List       Image: Departure         15/11/2022       Image: Return         23/11/2022       Image: Return |                    |                           |            |                 |        |  |  |  |  |  |  |  |
|        | Add Region  1 15/11/2                                                                                                    | 2022 - Bogong High | Plains 🛇                  |            |                 |        |  |  |  |  |  |  |  |
|        | Arrive:                                                                                                    | 15/11/2022         | Depart:                   | 21/11/2022 | Remote location | Edit 🕑 |  |  |  |  |  |  |  |
|        | 2 21/11/2022 - Howmans Gap Discovery Camp, VIC (Howmans Gap Discovery Camp) ⊘                                                                   |                    |                           |            |                 |        |  |  |  |  |  |  |  |
|        | Arrive:                                                                                                    | 21/11/2022         | Depart:                   | 23/11/2022 | Remote location | Edit 🕑 |  |  |  |  |  |  |  |

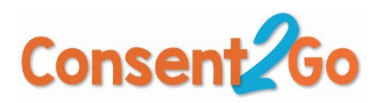

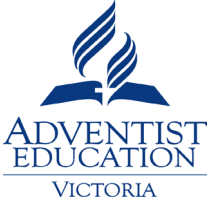

When tabbing on "**Emergency**", you are required to provide a "Location Manager" detail. The location manager is the person(s) that can be contacted at school while the activity is taking place.

| PLACES | Region                 | Accommodation         | Activity and<br>Transport | Emergency | Itinerary |         |
|--------|------------------------|-----------------------|---------------------------|-----------|-----------|---------|
|        | Emergence<br>1 10/11/2 | 2022 - Year 7/8 Build | lings                     |           |           | Show Me |
|        | Emergency              | / Contacts            |                           |           |           | Edit 🕑  |
|        | 1                      | Hospital:             |                           |           |           |         |
|        | Medica                 | l Centre:             |                           |           |           |         |
|        |                        | Police:               |                           |           |           |         |
|        | Location N             | Manager:              | -                         |           |           |         |

**The itinerary tile**: shows schedule of "activities and transport" that make your itinerary of the event. Any information is supplied in the "activity and transport" will generate in the itinerary. For more information, watch the "Show me" video of that section.

| Activity                                          | Show Me X |
|---------------------------------------------------|-----------|
| Add Activity  Add Transport  Add Other  Add Other |           |
| View Templates                                    | >         |

**External Provider Tile**: Make sure to fill out all fields and confirm you have uploaded all required documents from the external provider.

| Edit External P<br>Merricks Lodge | rovider Details                                           | ×                  |
|-----------------------------------|-----------------------------------------------------------|--------------------|
| Date 🛱                            | 21/11/2022 Start 🛈 09:00 AM End 🕻                         | 04:30 PM           |
| Company                           | PortSea Boat Company + Merrick Staff                      |                    |
| Contact Name                      |                                                           |                    |
| Contact Number                    |                                                           |                    |
| Recent Experience of<br>Provider  |                                                           | 4                  |
| Please confir                     | m the relevant external provider documents below h        | nave been uploaded |
| Current Qualifications of         | Provider, Accreditation and any other relevant training   | Yes No             |
| Leve                              | of Public liability insurance and Certificate of Currency | Yes No             |
|                                   | WWC/WVP and child protection requirements met             | Yes No             |
| Р                                 | roviders risk management plan that has been reviewed      | Yes No             |
|                                   |                                                           | Close Save         |

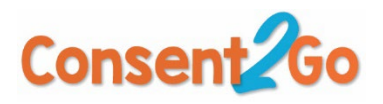

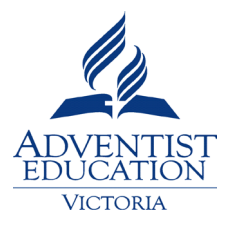

# To upload external provider documents: (Only via "Full System Users")

|   |                  | -            |                   |                |             | Need H             | lelp 🕜 📍 🔅 🕦 🖉     |
|---|------------------|--------------|-------------------|----------------|-------------|--------------------|--------------------|
| - |                  |              |                   |                |             | 2                  |                    |
|   | System Roles     | System Users | System Parameters | Activity Risks | Event Risks | External Providers |                    |
|   | External Provide | rs List      |                   |                |             | 3                  | Add New Provider 🕂 |
|   |                  |              |                   |                |             |                    | Search:            |
|   | No Provic        | ders found.  | i -               |                |             |                    |                    |

**Settings Tile:** pane in Planning: The settings pane influences what the parent sees in the Parent Communication and can be adjusted depending on the type of event. For example, the event might be compulsory but require consent (i.e., School Swimming Carnival) or compulsory and have no consent required, but the school wants to notify the parent (i.e. School Awards Assembly in the hall). I would prompt users to review the **Parent Communication** after adjusting the settings – as additional information is provided in the communication after settings have changed. This can be seen by clicking on the **View Invite** button to the top right of the Parent Communication pane.

### Activity and Transport vs Transport Management Tiles:

The Activity & Transport tile is where organisers can add the activities in an event and any transport needed. For example, if a bus is needed to take the students from the school to the swimming pool, teachers are able to add this via the Activity & Transport tile. The Transport Management tile is where organisers can manage the booking for the aforementioned transport. For example, once the organiser has confirmed the booking details for the bus, they are able to reflect this here.

## Changes in the risk tile after the approval and what advice should be given to the event organiser to watch for these changes, non-swimmer student:

In the event a parent/guardian updates their child's information after the event has been approved, any associated risks will update within the Risk Tile. As an example, if an event has been approved, and through the invitation link the parent updates the child's swimming ability to 'non-swimmer student', the risks tile will update the participation risks to show this new information. We recommend that organisers review the Risk Tile after consent has been provided to ensure any additional risks can be accounted for.

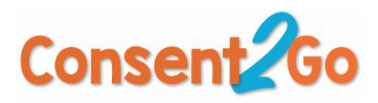

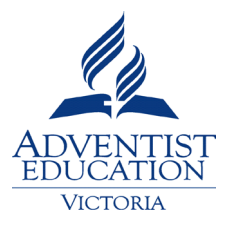

# FAQ

Q 1: How to access C2G platform?

A 1: <u>https://www.asv.vic.edu.au/staff-links/</u>

### Q 2: Single Sign On

A 2: All system users will be required to use their School ID (School email address) and the password of this ID to access Consent2Go Platform. Please make sure that school IT personnel are aware of system users and their school ID. Any password matters should be resolved by the local school IT department.

### Q 3: Any tutorial videos to help me understand the different sections/menu items?

A 3: In every section you will find "Show Me". This will provide you some instructions on that menu/section. Recordings of main training day August 30<sup>th</sup> can be found <u>here</u>. You will need an access to this folder.

| Cons     | ent2Go       | , | Nunawading Christian College                                          | Need Help 🛛 🥬 🞊 Samuel~                  |
|----------|--------------|---|-----------------------------------------------------------------------|------------------------------------------|
| 🔓 Scho   | ool          |   |                                                                       |                                          |
| 🔅 Ever   | nts          | > | Elist Calendar                                                        | New Calendar Event 🔁 New Event + Show Me |
| 见 Stuc   | dents        | × | All         Proposed         Planning         Active         Approval | Campus ~ Learning Area ~ Organiser ~     |
| ג, Stafi | ff           | > |                                                                       |                                          |
| Tear     | ms           | > | No upcoming events found.                                             |                                          |
| Perr     | missions     |   | L                                                                     |                                          |
| 🖈 Adm    | ninistration | > |                                                                       |                                          |
|          |              |   |                                                                       |                                          |
|          |              |   |                                                                       |                                          |
|          |              |   |                                                                       |                                          |
|          |              |   |                                                                       |                                          |
|          |              |   |                                                                       |                                          |
|          | Show Me      | - | -                                                                     |                                          |

## Q 4: When to download medical information before your event (excursion/incursion)?

## A 4: 72 hours before your event

<u>Q 5: What would I need to download to use for downloading medical information for my</u> <u>excursion/event?</u>

A 5: Consent2Go for Staff is available on Android Play Store and IOS App Store. Events are visible in the App three days prior to the activity, throughout the event and for one day after the event. Only staff who are listed as part of the Supervisory Team (in Planning) will be able to view the Event in the App. It's recommended that the **App Emergency Information Accessed** notification is subscribed to

Seventh-day Adventist Schools (Victoria) Limited OHS | C2G Rollout tips and FAQ\_v1.6 Last updated June 2023

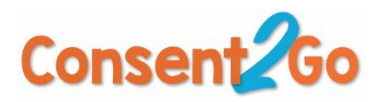

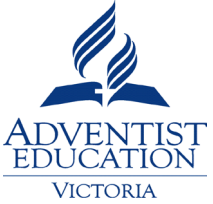

by members of the executive team – as in this way they will be notified if private student information is accessed by members of staff. Staff accessing this information in the App are effectively opening a 'virtual sealed envelope' and are asked to confirm they understand that this information is private and confidential.

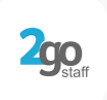

Q 6: Who could access the medical information of a particular event/excursion on the mobile app?

A 6: Staff that have been allocated in the Supervisory Staff section within the Planning Phase.

Q 7: What is the best way to add new students/staff to C2G?

A 7: The best way to do that by adding the staff/student on Synergetic. **Synergetic will synch data to C2G every 6 hours**. Manual entry of staff/student to C2G is not the preferred way as you will need to add this information on Synergetic as well.

Q 8: What if I need technical support?

A 8: Please contact the following for any help you need:

C2G Matters:

**Call 08 6555 2888** or using the **Need Help?** button on each page of Consent2Go. This generates a support ticket that is handled by our customer support team.

Need Help ② Is located on the top right of every screen.

Or email <a href="mailto:support@consent2go.com">support@consent2go.com</a>

Q 9: Does C2G contain documents and guidelines on adventure activities?

A 9: Yes. When you are going through the different tasks when doing event/excursion planning, you will be required to read the adventure activities guideline for that activity, e.g., Abseiling

Q 10: Do I have more resources to help me plan my trip in terms of:

- risk management,
- specific guidelines for adventure activities and
- students/staff rations
- External providers
- Students with disability

A 10: You will find all resources at: <u>ASV OHS HUB</u>. You will need to request access to access this platform.

In the folder below you will find all resources that you need for excursions:

- Adventure activities forms: Suggested forms to capture students' preparations and staff qualifications for specific adventure activities, e.g., Challenge rope courses.
- Adventure activities guidelines: This contains adventure activities guidelines similar to the documents on C2G. These guidelines provide:

Seventh-day Adventist Schools (Victoria) Limited OHS | C2G Rollout tips and FAQ\_v1.6 Last updated June 2023

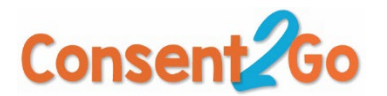

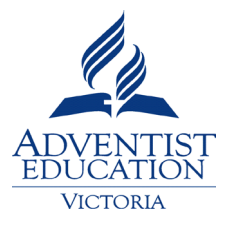

- Technical definitions
- Required knowledge
- Examples risk and control measures
- Supervision and Rations for these specific activities
- Links to peak bodies and expert advice
- Activities predetermined risk levels: This will provide direction on which activity is of a highrisk nature.
- □ ASV EOTC Policy
- Advice on external providers, student with disability, and general supervision guidelines and ratios.

| My E | Drive > ASV OHS Resources Library > EOTC  | C & Events Managment 👻 |
|------|-------------------------------------------|------------------------|
| Name | $\uparrow$                                | Owner                  |
|      | Adventure activities forms                | me                     |
|      | Adventure activities guidelines           | me                     |
|      | Consent2Go                                | me                     |
|      | RMS Risk Alerts                           | me                     |
| w    | Activities Predetermined Risk Level.docx  | me                     |
| w    | EOTC Policy - V2.docx                     | me                     |
| PDF  | Excursions - external providers.pdf       | me                     |
| PDF  | Excursions - students with disability.pdf | me                     |
| PDF  | Excursions - supervision.pdf              | me                     |

#### Q 11. How does synchronisation work between Synergetic and C2G?

A 11. Synchronization takes place of newly entered data from Synergetic to C2G. From this moment, any updated data on C2G will be synched and written back to Synergetic. The synchronisation cycle is every 6 hours.

#### Q 12. What is notification subscription on C2G?

A 12. This refers to system users that need to be notified upon the entry of new data to C2G. E.g., nurses, receptionists, admin staff, and any system users that might need to be notified when certain tasks, data, etc are happening. To find the different channels for notifications and subscriptions to

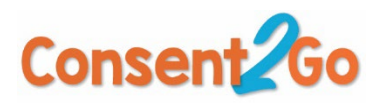

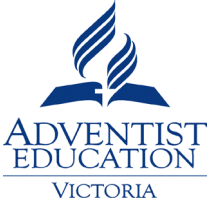

these channels, hover mouse on the drop-down arrow of "Staff". There you will find the notification channels and their descriptions. Suggestions and recommendations of staff to be subscribing to these channels can be found <u>here</u>. You will need an access to access this folder.

**Note**: The 4 categories that will allow the school nurse or admin staff to receive notifications for all medical changes without having to subscribe to all medical notifications available.

- Life Threatening
- Severe/Urgent Medical
- Non-Urgent Medical
- Information Only

These 4 categories are available within the notification list and by subscribing to these 4 will reduce the number of notification emails pertaining to the same updates.

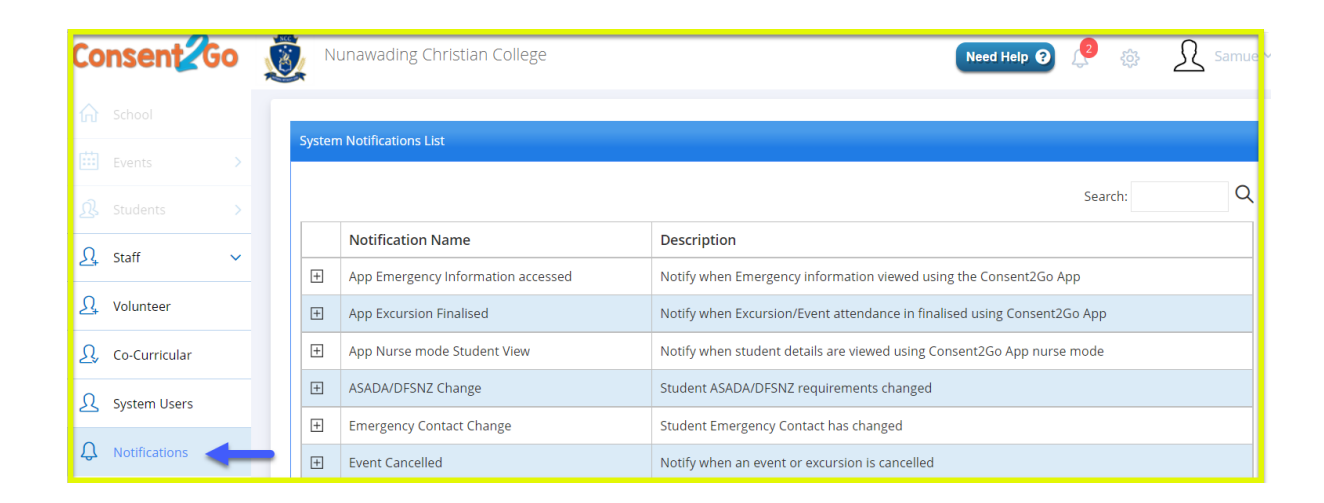

## Q 13. How to add/subscribe a user to a notification/channel to receive updates?

A 13. Hover your cursor on the "Staff" tab, the drop-down arrow. From "System Users" you will be able to subscribe a staff to a specific notification/channel to receive updates.

| Co        | nsent         | Go | <b>X</b> |       | lunawadi      | ng Christian C | ollege                  |                   |              |             | Need Help      | 0 🙎                | ŝ           | Samuel > |
|-----------|---------------|----|----------|-------|---------------|----------------|-------------------------|-------------------|--------------|-------------|----------------|--------------------|-------------|----------|
| ሴ         |               |    | h        | Syste | em Roles      | System Users   | System Parameters       | Activity Risks    | Event Risks  | External Pr | oviders        |                    |             |          |
| iii<br>Q  |               |    |          | Syste | m Users Lis   | t              |                         |                   |              | Add New     | + Send Pas     | sword Reset        | : Details 🖂 | Tools ~  |
| £         | Staff         | ~  |          |       |               |                |                         |                   |              |             | Search:        | samuel             |             | Q        |
| <u>\$</u> | Volunteer     |    |          |       | First<br>Name | Last<br>Name   | Email                   |                   | Role         | C<br>N      | Campus<br>Name | Action             |             |          |
| £,        | Co-Curricular |    |          |       | Samuel        | Shehata        | Asv.consent.nuna@nuna   | wading.vic.edu.au | ASV Main Adm | in User     | _              | Notifica<br>Delete | ations Ec   | dit      |
| ይ         | System Users  | -  | -        |       |               |                |                         |                   |              |             |                |                    |             |          |
| Ĵ         | Notifications |    |          | Page  | < 1           | > of 1   View  | 10 🗸 records   Found to | tal 1 records     |              |             |                |                    |             |          |

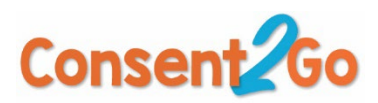

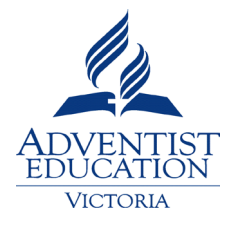

# Q 14. What about if I have an adventure activity that is not listed on C2G?

A 14. Contact Samuel Shehata @ <u>samuelshehata@adventist.org.au</u>. We will create the new activity, working on risk rating the activity and make it available for all schools.

# Q 15. Any other interesting features that a school could use/utilise C2G for?

A 15. Yes, we recommend using C2G for creating "Learning groups", e.g., "Drama group", "Voice group", etc. If the category of a group is not listed and you want to create a new category, contact Samuel Shehata @ <u>samuelshehata@adventist.org.au</u>

To create groups, hover mouse on the "Students" menu drop down arrow. From there you will be able to view existing groups as well as creating new groups.

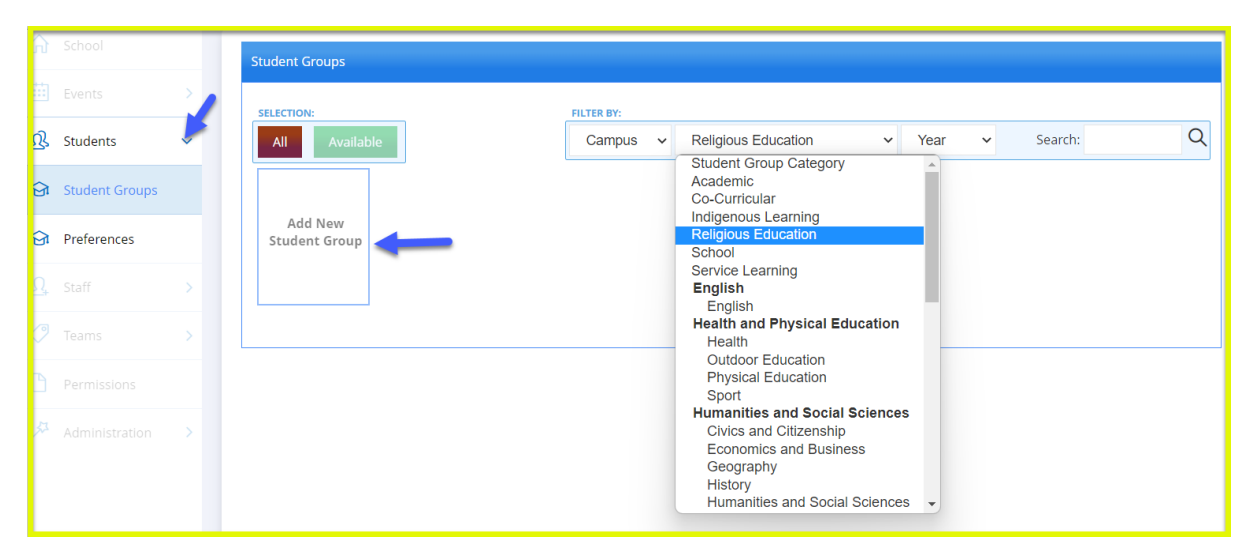

# <u>Q 16. What about if a school desires to invite students/groups from other campuses, e.g., Gilson</u> <u>College Taylors Hill wants to invite secondary students from Mernda Campus to go for an overseas</u> trip?

A 16. Please contact C2G support. Allow a minimum of 5 working days to process your request.

If you school is planning to have a shared excursion/activity with another school and the school is a standalone profile, you need to consider and follow the below steps: (e.g. Gilson TH and Mernda)

- 1. Event Organsier from Gilson College, TH to go ahead fill out the proposal and planning phases
- 2. Event Organiser from Gilson College TH not to send planning for approval at this stage
- Event Organsier from Gilson College TH to contact Consent2Go support at <u>support@consent2go.com</u> requesting to have these shared activities across campuses. Event Organiser to provide the following information to Consent2Go support:
  - Exact name and tile of the event
  - **D** Full name of the event organiser of the other campus (Mernda)
  - □ All 5 working days for C2G create and copy information from their end

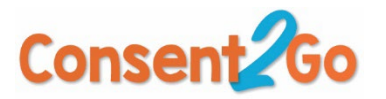

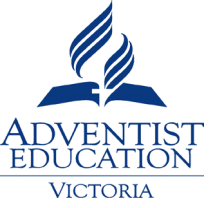

- □ C2G support would create another event for Gilson Mernda, copying and duplicating information for proposal and planning as Gilson TH. Once completed, the person emailed C2G would be replied to their ticket. It's recommended to include the other event organsier in your correspondence to be notified as well.
- □ Now each event organsier to C2G platform and send the approval request for your planning. Before doing so, review all the different tiles for final check.
- □ When planning is approved, you can invite students as per procedure

#### Q 17. What is "Permissions"?

A 17. Permissions are great tools to help school collect consent on documents like *photography and filming consent and collection notice, code of conduct*, etc.

The Permissions tab can be found on the left-hand menu.

| ሴ   | School         |   |
|-----|----------------|---|
| Ē   | Events         | > |
| ይ   | Students       | > |
| ß   | Staff          | > |
| 0   | Teams          | > |
| ß   | Permissions    |   |
| \$7 | Administration | > |

To add a new Permission, follow the steps below:

- 1. Enter into the Permissions tab
- 2. Select 'Add New+' at the top right of the screen

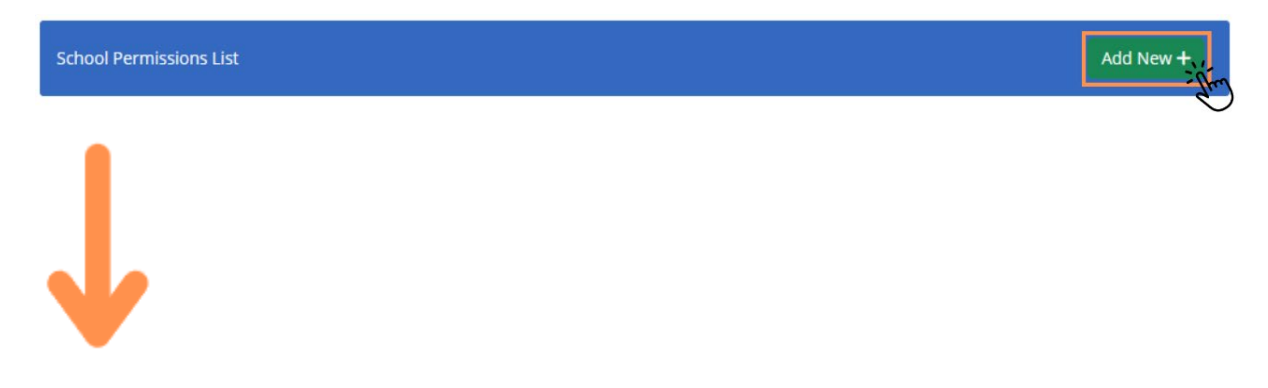

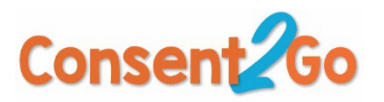

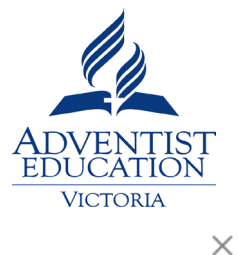

Submit

### Add a new permission

Permission Question

| Expiry Date |                                                          |
|-------------|----------------------------------------------------------|
| Yes No      | Allow Guardians to Upload Supporting Documents           |
| Yes No      | Add a supporting document                                |
| Yes No      | Boarders Only                                            |
| Yes No      | Do you want to send this permission to the whole school? |

#### 3. Fill in the following information

Permission Question

- Expiry Date
- Y/N Allow Guardians to upload supporting documents
- Y/N Add a supporting document

Selecting 'Yes' to this allows you to select the document you'd like to add, and provide a brief description (*e.g., Annual consent form, photography and filming*)

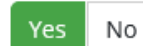

Add a supporting document

Document Description

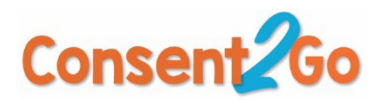

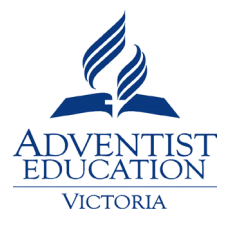

- Y/N Boarders Only
- Y/N Do you want to send this permission to the whole school Selecting 'No' to this allows you to choose the year groups you'd like it sent to

| Yes No      | Do you want to send this permis | sion to the whole school? |           |
|-------------|---------------------------------|---------------------------|-----------|
| Year Groups |                                 |                           |           |
| 🗆 к         | D PP                            | Vear 1                    | Year 2    |
| Vear 3      | Vear 4                          | Vear 5                    | Year 6    |
| Vear 7      | Vear 8                          | Vear 9                    | 🗌 Year 10 |
| Vear 11     | Vear 12                         |                           |           |

4. Communicate the permission to the school community by following the following steps: Select the students you want to communicate the permission with from the relevant filter.

| ନ  | School         |    | Student List Send Message               | Add Student 🕂 🚽 Tools 🗸                           |
|----|----------------|----|-----------------------------------------|---------------------------------------------------|
| ▦  | Events         | >  | PLITER BY:                              | Export To Excel                                   |
| ß  | Students       | -0 | Medical V Team V Student Group V Year V | Export to PDF                                     |
| ß  | Staff          | >  |                                         | Print                                             |
| 9  | Teams          | >  |                                         | Export Permissions to<br>Excel                    |
| ٦  | Permissions    |    |                                         | Download Medical Files                            |
| 53 | Administration | >  |                                         | Download Immunisation<br>Files                    |
| L  |                |    |                                         | Profile Update Invite To All                      |
| L  |                |    |                                         | Request Permission<br>Update 4                    |
| L  |                |    |                                         | Send Invitation to Register<br>for Sports / Teams |
|    |                |    |                                         | Send Invitation to Register<br>for Student Groups |

5. You will be able to track those who have provided their permission by following these steps:

| 合<br>曲   | School         | > | School Permissions List |   |                                                                                         | P          | Add New + |                |
|----------|----------------|---|-------------------------|---|-----------------------------------------------------------------------------------------|------------|-----------|----------------|
| ß        | Students       | > | RESPONSE:               |   |                                                                                         | SEARCH     |           |                |
| <u>₽</u> | Staff          | > |                         |   |                                                                                         |            |           |                |
| 0        | Teams          | > | Active                  |   | Permission Question                                                                     | Expiry     | Document  |                |
| ß        | Permissions    |   |                         | 0 | Do you give permission for your child to attend the Year 4 Polly Woodside<br>Excursion? | 16/11/2022 |           | Actions 👻      |
| 27       | Administration | > |                         |   |                                                                                         |            | _         | Export Respons |
|          |                |   |                         |   |                                                                                         |            |           |                |

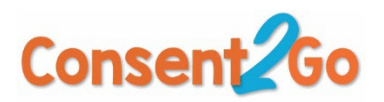

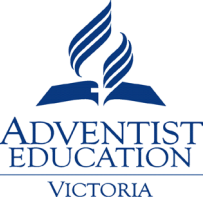

<u>Q 18. Non-English-speaking families have struggled with approving on the app (For Event & Excursions Users)</u>

You can send through a paper note via Consent2Go.Navigate to the attendance page -> Specific student that is marked as no response and select "Download Paper Invite" from the top right-hand side of the prompt here:

| 1. Excursion     | 2. Settings   | 3. Invitations   | 4. Summary | 5. Attendance           |
|------------------|---------------|------------------|------------|-------------------------|
| No Response: 12  | Attending: 17 | Not Attending: 0 |            | 🛢 Forms 🗸 월             |
| Sort by LastName | ~             |                  |            |                         |
|                  |               | _                |            |                         |
|                  |               |                  | Down       | load Paper Invite 🥔 🎽 🖪 |
|                  |               |                  |            |                         |

You can mark the student as attending by navigating to that same panel and selecting "Invitation Actions" -> Approve as Attending:

| 5                                                                                                    | Lucy FRateu                           | Download Paper Invite @             |
|----------------------------------------------------------------------------------------------------|---------------------------------------|-------------------------------------|
| Parents / Guardians                                                                                                    | Emergen                               | ncy Medical Treatment is authorised |
| and the second second se |                                       | 0                                   |
|                                                                                                    | <b>A</b>                              |                                     |
| and the second second se |                                       | Э                                   |
|                                                                                                    | <b>A</b>                              |                                     |
| Emergency Contact                                                                                                    |                                       |                                     |
| G                                                                                                    | ₽                                     | 3                                   |
| Medical Contact                                                                                                    | Attending / Not Attending             |                                     |
|                                                                                                    | <b>在</b><br>Attending / Not Attending |                                     |
| Medicare Number                                                                                                    | I Approve as Attending                |                                     |
|                                                                                                    | € No Response                         |                                     |
|                                                                                                    | Cancel Invitation                     |                                     |
| Resend Invite                                                                                                    | Invitation Actions                    | Close                               |

## Q.19 What do the symbols mean against a student invitation ?

Characters that appear against a student's name in the Attendance page of an Event/Excursion

Paperclip: Student requires hardcopy of invite

House: Student is a boarder

Envelope:

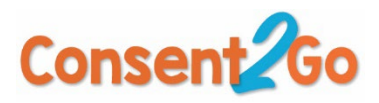

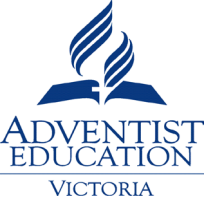

**Red**: Invitation has been triggered but delivery is pending. Will disappear if delivered successfully.

**Yellow**: A contact email is rejecting or there is an email address not supplied. **Black**: Student is banned from events (which means parents don't receive an email)

# Suitcase:

Red: Life-Threatening Medical Blue: Information Only Medical Yellow: Urgent Attention Medical Green: Non-Urgent Attention Medical

Dollar Symbol: White: Paid Yellow: Manual Payment Red: To pay later

Car: Parent providing transport

**White Flag:** Additional information has been added to student information for this event/excursion ONLY.

**Note:** When you hover over these symbols in the Attendance Page it provides information for these fields